## Clear Quota Warning Message

Step-1 (i) Go to Home Tab of Lotus Notes
(ii) Right Mouse Click on Noida01 Tab (As below)
(iii) Go to Open Replica → Click on Noida01/LNJB

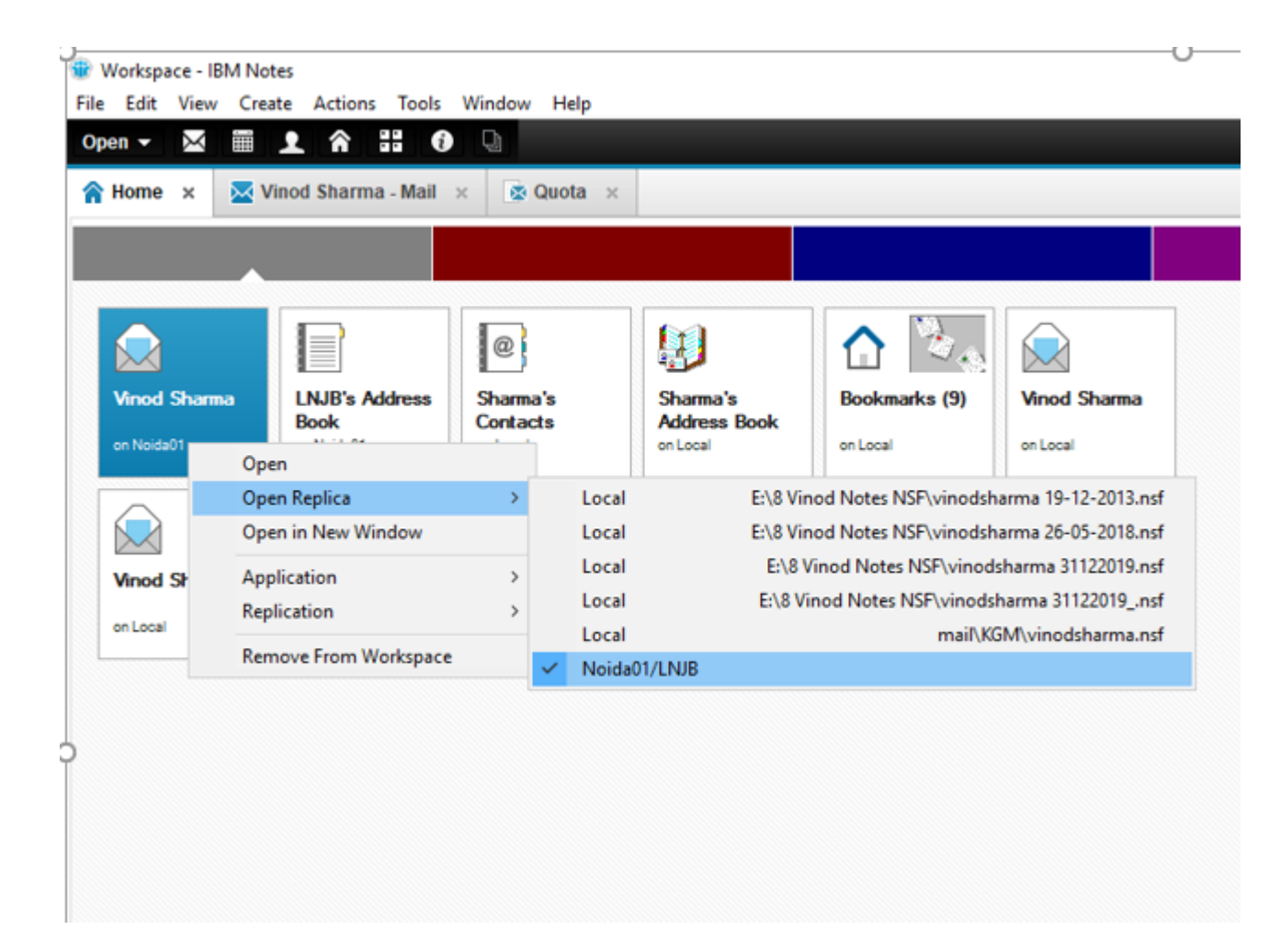

- Step-2 (i) Now Mail Open from Noida01 instead of Local, Pls check as circled(ii) Go to All Documents(iii) Sort mails on Size by click on Size icon
  - (iv) Select Mails from Large size to smaller and Press Delete button

## 🍿 Mail - All Documents - IBM Notes

File Edit View Create Actions Tools Window Help

| Open |                     | . ^      |             |                |           |          |            |           |           |             |             |           |           |              |                    |      |      | <u> </u>     | Search A | ul Mail |   |
|------|---------------------|----------|-------------|----------------|-----------|----------|------------|-----------|-----------|-------------|-------------|-----------|-----------|--------------|--------------------|------|------|--------------|----------|---------|---|
| A H  | ome 🗴 🔀 Vino        | d Sharma | -Mail ×     |                |           |          |            |           |           |             |             |           |           |              |                    |      |      |              |          |         |   |
| Vin  | nod Sharma $\equiv$ | New      | Reply -     | Reply to All 🝷 | Forward - |          | •          | Ŵ         | •         | More -      | C           | Q •       |           |              |                    |      |      |              |          | Show    | - |
| Noi  | ida01 =             | ✓        | /ho         |                | ⊢ Su      | bject    |            |           |           |             |             |           |           |              |                    | Fo   | lder | Date         | Size v   | 0       |   |
| Inb  | ox (59)             |          | Mail Router |                | DE        | LIVERY   |            | Error ti  | ransferri | ing to 10.1 | 10.3.39; \$ | SMTP Pr   | otocol Re | eturned a Pe | ermanent Error 552 | ! In | box  | 21 Apr 13:49 | 21.1N    | 0       | ^ |
| Dra  | fts                 | Ø        | Vinod Shar  | ma             | Tes       | st Mail  | ze excee   | us lixeu  | Шалпп     | unnness     | aye size    |           |           |              |                    |      |      | 21 Apr 13:48 | 21.1     | 0       |   |
| Ser  | nt                  |          | movex       |                | SA        | LES RE   | GISTER     | REPOR     | T (DOM    | ).CSV       |             |           |           |              |                    | In   | box  | 12 May 16:31 | 20.3N    | 0       |   |
| Foll | low Up              |          | movex       |                | SA        | LES RE   | GISTER     | REPOR     | T (DOM    | ).CSV       |             |           |           |              |                    | In   | box  | 12 May 16:32 | 15.5N    | 0       |   |
| All  | Documents           |          | movex       |                | SA        | LES RE   | GISTER     | REPOR     | T (DOM    | ).CSV       |             |           |           |              |                    | In   | box  | 12 May 16:31 | 15.5N    | 0       |   |
| Jun  | ik                  |          | Sanjai Shai | ma             | Fw        | Require  | ed details | s for mo  | vement    | permissio   | on-Store:   | s         |           |              |                    | In   | box  | 8 May 18:17  | 14.21    | 0       |   |
| -    |                     | 1        | Jayesh Swa  | arnkar         | Un        | ikoNEXT  | Sanitize   | r - Chloi | rine & Al | cohol Fre   | e disinfe   | ctant for | Containm  | ment of COVI | ID 19 Coronavirus  | In   | box  | 6 May 21:10  | 13.5N    | 0       |   |
| Ira  | sn                  |          | Somnath K   | ankanwadi      | Wr        | ong devi | ation rep  | ort and   | Wrong [   | Due date i  | n MOS17     | 70.       |           |              |                    | In   | box  | 20 Mar 11:18 | 11.1N    | 0       |   |

- 0

Step-3 (i) After deletion of mails, Go to Trash(ii) Click on Empty Trash Button(iii) Now quota warning will be clear

| 🍿 Mail - Trash - IBM Notes                      |                         |                      |  |  |  |  |  |  |  |
|-------------------------------------------------|-------------------------|----------------------|--|--|--|--|--|--|--|
| File Edit View Create Actions Tools Window Help |                         |                      |  |  |  |  |  |  |  |
| Open - ⊠ 🖩 👤 🎓 🎛 🕡 🖓                            |                         |                      |  |  |  |  |  |  |  |
| A Home × Vinod Sharma - Mail ×                  |                         |                      |  |  |  |  |  |  |  |
| Vinod Sharma $~\equiv~~$                        | Restore 👻 🗙 Empty Trash | More - C Q -         |  |  |  |  |  |  |  |
| Noida01 📼 🛶                                     | ⊠ <b>!</b> Who          | Deleted Date Subject |  |  |  |  |  |  |  |
| Inbox (59)                                      |                         |                      |  |  |  |  |  |  |  |
| Drafts                                          |                         |                      |  |  |  |  |  |  |  |
| Sent                                            |                         |                      |  |  |  |  |  |  |  |
| Follow Up                                       |                         |                      |  |  |  |  |  |  |  |
| All Documents                                   |                         |                      |  |  |  |  |  |  |  |
| Junk                                            | _                       |                      |  |  |  |  |  |  |  |
| Trash                                           |                         |                      |  |  |  |  |  |  |  |
| Chat History                                    | Chat History            |                      |  |  |  |  |  |  |  |
| Views                                           |                         |                      |  |  |  |  |  |  |  |
| Folders                                         |                         |                      |  |  |  |  |  |  |  |
| Archive                                         |                         |                      |  |  |  |  |  |  |  |

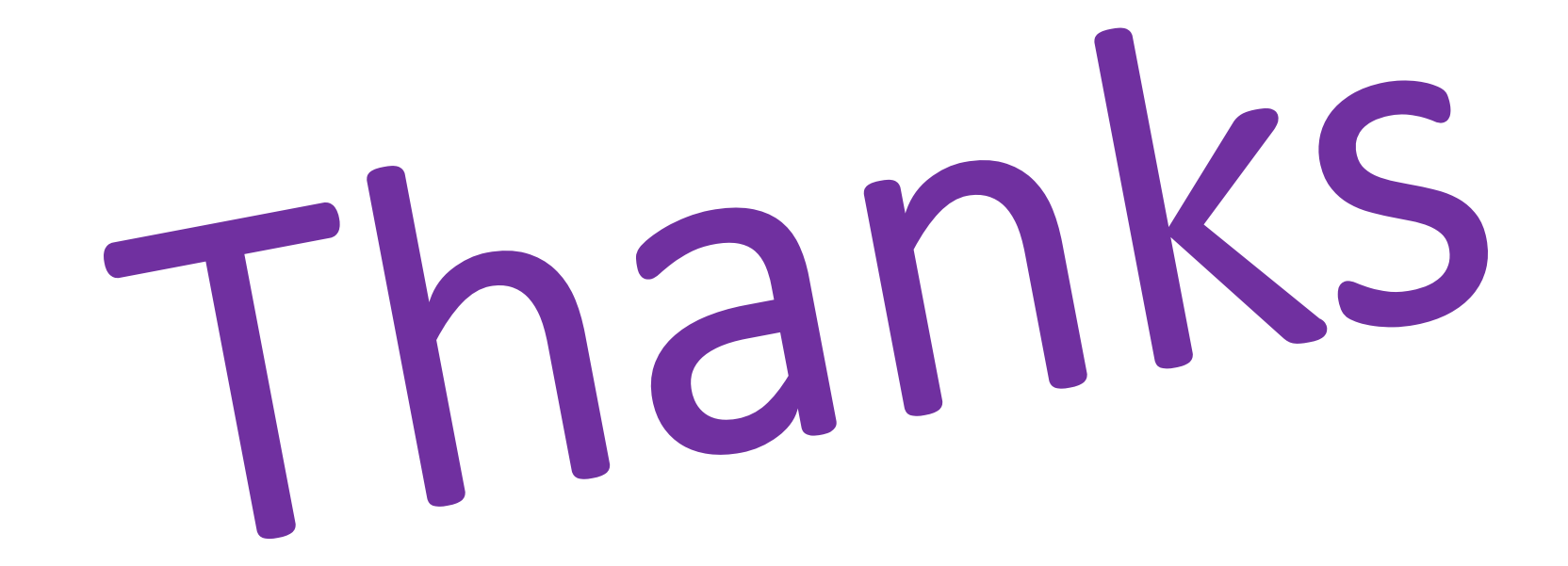